● KJ-174に登録された機器の複数台同時操作
KJ-174に登録された機器を同時に電源オンに設定します。

①ホーム画面下の「スマート」を選択します。
②画面上の「シーンを追加」を選択しす。

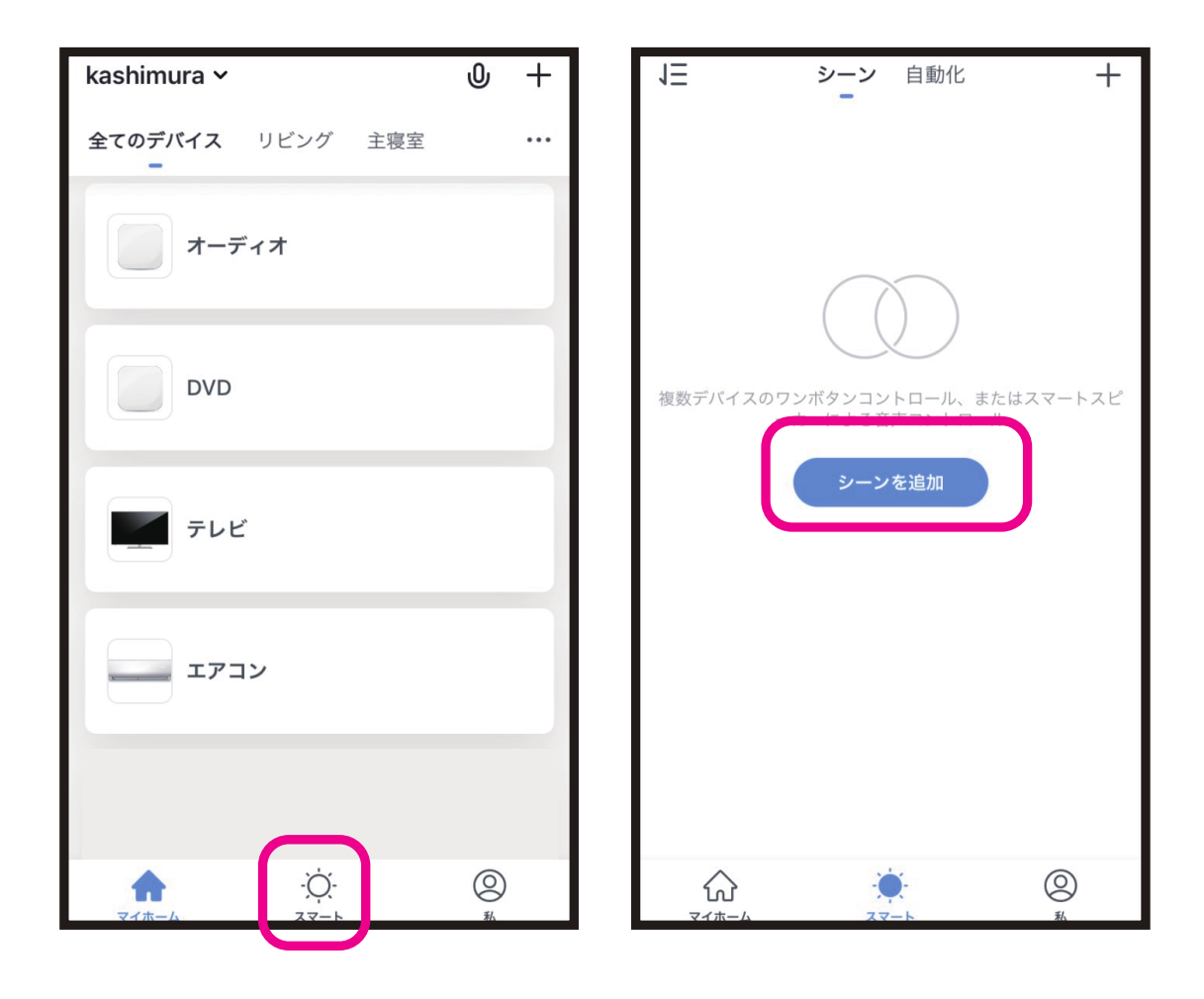

● KJ-174に登録された機器の複数台同時操作

③各項目を設定します。

- ・シーン設定の名称を入力します。
- お好みの画像を選択します。
- [以下の動作を実行する]で登録された製品の電源オンを選択します。
- 「ホームページで表示」をオンにするとホーム 画面に設定したシーンのボタンが追加され ます。
- ④完了後に画面右上の「保存」を選択します。

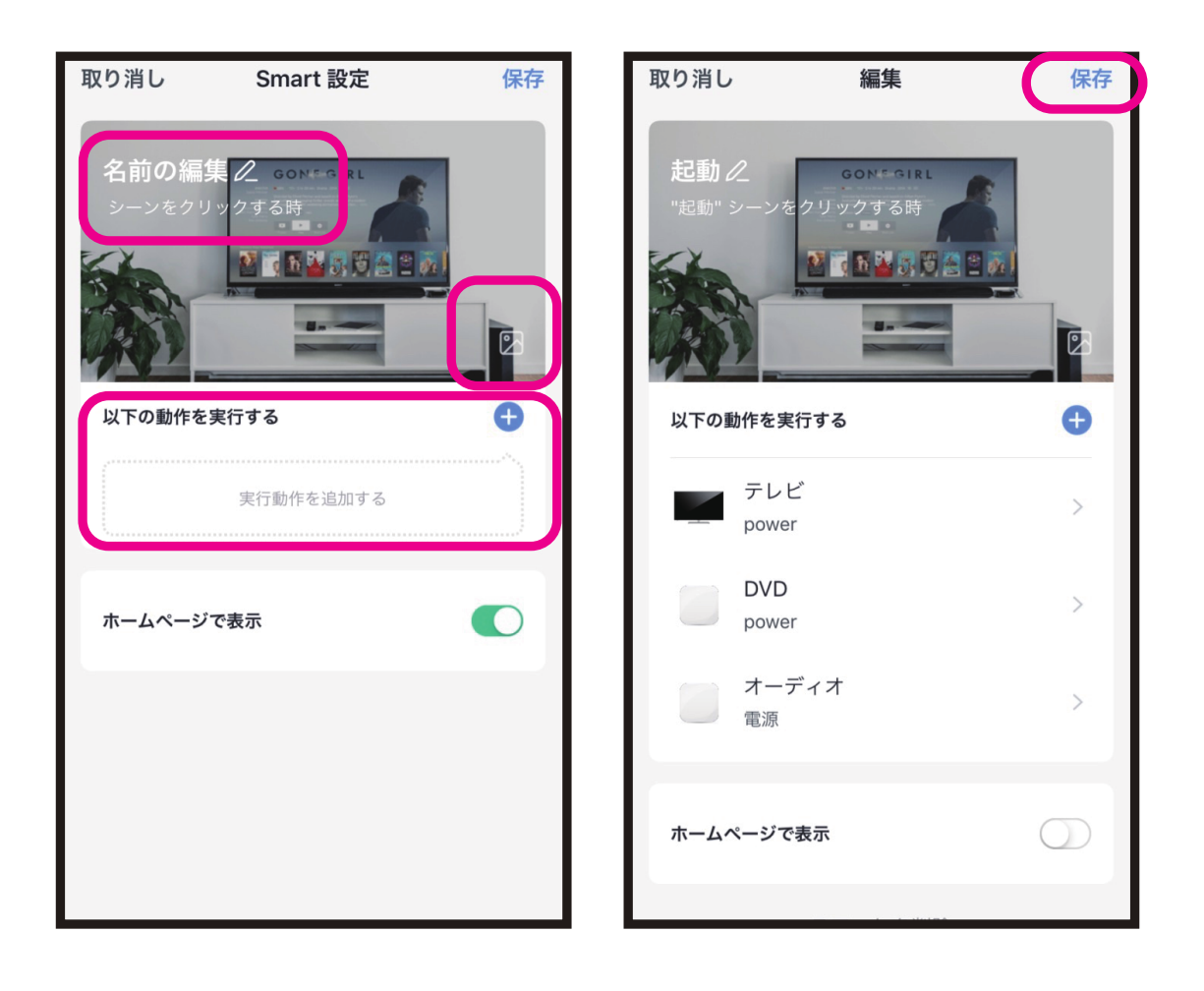

## ● KJ-174に登録された機器の複数台同時操作 ⑤保存完了するとシーンに登録されます。

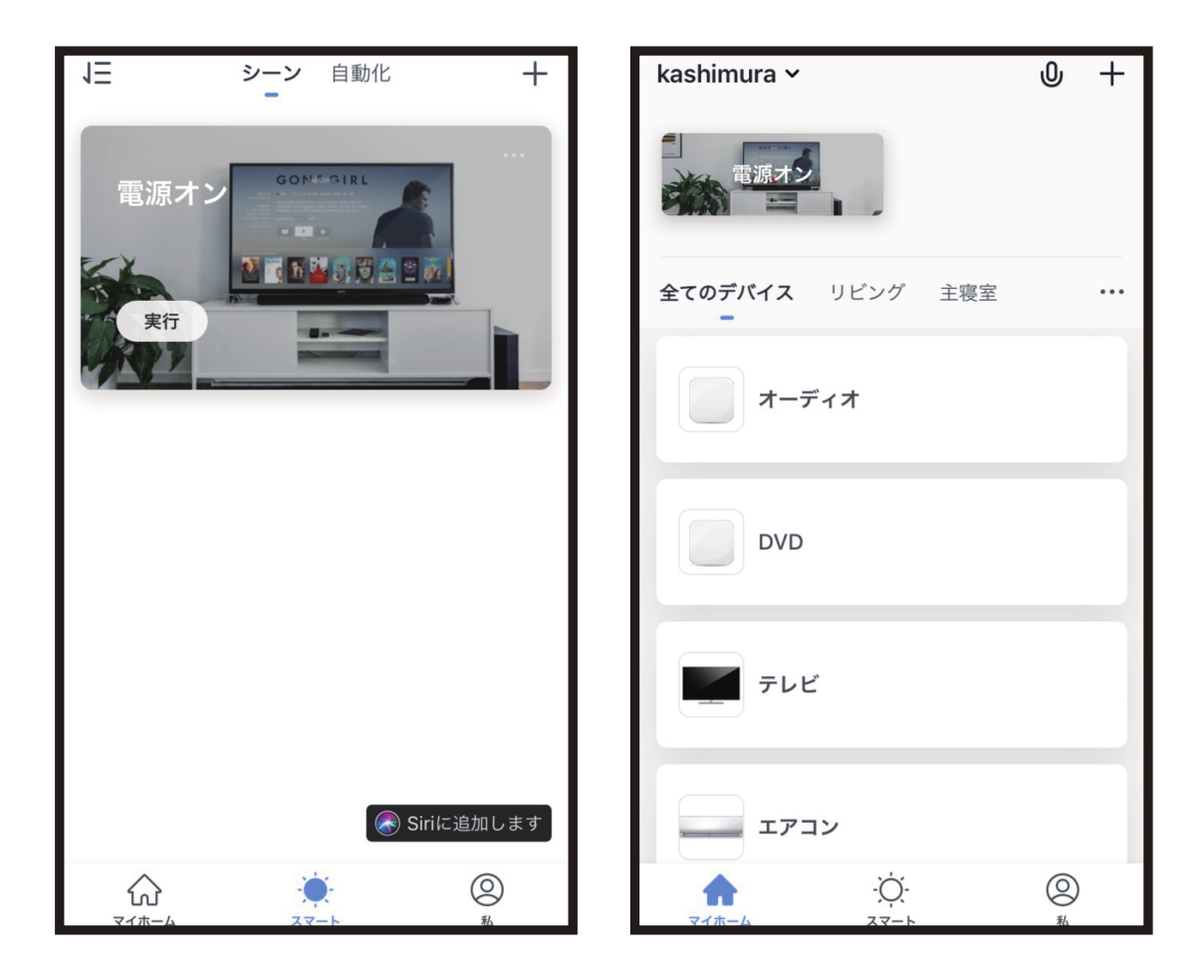

※ OSやアプリのバージョンによって画面が異なる 場合があります。

## ※登録完了後に製品が正常に動作するかご確認く ださい。